# Manuel de référence de l'outil d'aide à la valorisation de la grille des cotisations de l'offre des SPSTI :

Cet outil est un outil d'aide à la valorisation de la grille des cotisations, au calcul du prix moyen (offre socle et tunnel de cotisations) et à la valorisation du coût moyen de l'ensemble socle appelé offre socle.

La finalité est d'avoir un tableau de bord synthétique et harmonisé permettant de définir des options de facturation.

L'outil permet de modifier les saisies des prix et des quantités facturés et de simuler une grille de cotisation qui nous permette de répondre au cahier des charges (tunnel de cotisation) et à nos charges globales (exploitations, financières, exceptionnelles).

Le tableau de synthèse ci-dessous est un tableau de bord qui se remplit tout seul **sans aucune saisie (excepté le nom du service)**. Seuls les tableaux des onglets 3 et 4 sont à saisir.

### Le tableau de synthèse (onglet 2) traduit le chiffre d'affaires global du SPSTI en différenciant

- l'offre socle
- l'offre spécifique
- l'offre complémentaire.

Et ainsi pouvoir définir

- le prix moyen de facturation de l'offre socle (vert) et son contrôle à rester dans le tunnel des cotisations pour 2025.
- le coût moyen de l'ensemble socle (rouge) et le résultat (excédent ou déficit) suivant les diverses informations saisies.
- le résultat (excédent ou déficit)

Nom du SPSTI :

SPSTI FRANCE PREVENTION

Retour à la nomenclature

#### DETERMINATION DU CHIFFRE D'AFFAIRES TOTAL ET PAR OFFRE DE SERVICE (1) DETERMINATION DU PRIX MOYEN PER CAPITA DE L'OFFRE SOCLE (2) DETERMINATION DU COÛT MOYEN DE L'ENSEMBLE SOCLE (3)

|                                          | budget           | Estimé      | Réel        |
|------------------------------------------|------------------|-------------|-------------|
| Libellé                                  | 30/12/2025       | 31/12/2024  | 31/12/2023  |
| TOTAL CHIFFRE D'AFFAIRES (1)             | 8 297 296 €      | 7 868 246 € | 7 368 043 € |
| Cotisation de base                       | 6 039 000 €      | 5 820 000 € | 5 316 280 € |
| Cotisation SIR                           | 0€               | 0€          | 0€          |
| Cotisation spécifique nucleaire          | 0€               | 0€          | 0€          |
| Cotisation nouveau salarié               | 1 785 000 €      | 1 600 000 € | 1 462 500 € |
| Cotisation Intérimaire et Intermittent   | 247 500 €        | 242 500 €   | 218 500 €   |
| Total Cotisations Per Capita OFFRE SOCLE | 8 071 500 €      | 7 662 500 € | 6 997 280 € |
| Cotisation Travaileurs Indépendants      | 9 900 €          | 4 850 €     | 917€        |
| Total Cotisations OFFRE SPECIFIQUE       | 9 900 €          | 4 850 €     | 917€        |
| Facturation Offres Complémentaires       | 75 000 €         | 75 000 €    | 73 000 €    |
| Total Cotisations OFFRE COMPLEMENTAIRE   | 75 000 €         | 75 000 €    | 73 000 €    |
| Convention Secteur Public                | 49 500 €         | 48 500 €    | 230 000 €   |
| Autres Conventions                       | 0€               | 0€          | 0€          |
| Droits d'Adhésion                        | 24 000 €         | 24 500 €    | 24 000 €    |
| Absence non excusée                      | 62 500 €         | 48 000 €    | 37 950 €    |
| Autres Produits Facturés                 | 4 896 €          | 4 896 €     | 4 896 €     |
| Autres Produits d'Exploitation           | <b>140 896 €</b> | 125 896 €   | 296 846 €   |
| Libellé                                  | 30/12/2025       | 31/12/2024  | 31/12/2023  |
| Quantités facturées OFFRE SOCLE          | 84 500           | 82 500      | 79 800      |
| Prix Moyen OFFRE SOCLE (2)               | 95,52€           | 92,88€      | 87,69€      |
| TOTAL DES CHARGES D'EXPLOITATION         | 8 272 327 €      | 8 089 850 € | 7 577 868 € |
| Charges Hors Offre Socle                 | -96 503 €        | -92 973€    | -90 001€    |

| TOTAL DES CHARGES OFFRE SOCLE | 8 175 824 € | 7 996 878 € | 7 487 867 € |
|-------------------------------|-------------|-------------|-------------|
| COÛT MOYEN ENSEMBLE SOCLE (3) | 96,76€      | 96,93€      | 93,83€      |
| 1510                          | 36          |             |             |
| EXCEDENT OU PERTE             | 97 349 €    | -79 153€    | -25 564 €   |

# Les étapes de la construction du tableau de synthèse :

# <u>1 – LA SAISIE DES QUANTITES ET DES PRIX (onglet 3) :</u>

Dans un premier temps, on s'intéresse **à la partie PRODUITS** de notre compte de résultat pour simuler un Chiffre d'Affaires (Prix X Quantités).

#### SAISIR les quantités et les prix

selon la nomenclature proposée (annexe onglet 5 – grille proposée PRESANSE - Commission de financement). Les saisies sont toujours et

uniquement dans les cellules grisées.

Les saisies peuvent être simuler afin de modifier la synthèse et ainsi avoir plusieurs scénarios (prix et quantités)

### Toujours par type d'offre :

- Les quantités facturées
- La grille de cotisations

#### **Toujours sur 3 exercices :**

- Le réel pour N-1
- L'estimée pour N
- Le prévisionnel pour N+1 (Budget)

#### SPSTI FRANCE PREVENTION

Retour à la nomanclature

#### **GRILLE DE SAISIE QUANTITES ET PRIX :**

| QUANTITES FACTUREES                    | 2025<br>budget         | 2024<br>Estimée        | 2023<br>Réel           |
|----------------------------------------|------------------------|------------------------|------------------------|
| Libellé                                | Quantités<br>Eacturées | Quantités<br>Facturées | Quantités<br>Facturées |
| Cotisation de base                     | 61000                  | 60,000                 | 58,000                 |
| Cotisation SIB                         | 0                      | 0                      | 0                      |
| Cotisation spécifique nucleaire        | Ő                      | Ő                      | Ő                      |
| Cotisation nouveau salarié             | 21000                  | 20 000                 | 19 500                 |
| Cotisation Intérimaire et Intermittent | 2 500                  | 2 500                  | 2 300                  |
| Total OFFRE SOCLE                      | 84 500                 | 82 500                 | 79 800                 |
| Cotisation Travailleur Indépendant     | 100                    | 50                     | 10                     |
| Total OFFRE SPECIFIQUE                 | 100                    | 50                     | 10                     |
| Autres offres Complementaires          | 7 500                  | 7 500                  | 7 300                  |
| Total OFFRE COMPLEMENTAIRE             | 7 500                  | 7 500                  | 7 300                  |
| Convention Secteur Public              | 500                    | 500                    | 2 500                  |
| Autres Conventions                     | 0                      | 0                      | 0                      |
| Droits d'Adhésion                      | 480                    | 500                    | 500                    |
| Absence non excusée                    | 2 500                  | 2 0 0 0                | 1650                   |
| Autres Produits Facturés               | 12                     | 12                     | 12                     |
| Autres Produits d'Exploitation         | 3 4 9 2                | 3012                   | 4 662                  |

| GRILLE DE COTISATION                                                                                                    | 2025<br>budget                       | 2024<br>Estimée                      | 2023<br>Réel                         |
|----------------------------------------------------------------------------------------------------|--------------------------------------|--------------------------------------|--------------------------------------|
| Libellé                                                                                                    | Prix<br>Facturées                    | Prix<br>Facturées                    | Prix<br>Facturées                    |
| Cotisation de base<br>Cotisation SIR<br>Cotisation spécifique nucleaire<br>Cotisation nouveau salarié<br>Cotisation Intérimaire<br><b>Total OFFRE SOCLE</b><br>Cotisation Travailleur Indépendant | 991<br>01<br>01<br>851<br>991<br>991 | 971<br>01<br>01<br>801<br>971<br>971 | 921<br>01<br>01<br>751<br>951<br>921 |
| Total OFFRE SPECIFIQUE<br>Autres Offres Complémentaires<br>Total OFFRE COMPLEMENTAIRE                                                                                                    | 10 (                                 | 10                                   | 101                                  |
| Convention Secteur Public<br>Autres Conventions<br>Droits d'Adhésion<br>Absence non excusée<br>Autres Produits Facturés<br>Autres Produits d'Exploitation                                         | 991<br>1001<br>501<br>251<br>4081    | 971<br>1001<br>491<br>241<br>4081    | 921<br>1001<br>481<br>231<br>4081    |

### 2 – LA SAISIE DES CHARGES D'EXPLOITATION, FINANCIERES ET EXCEPTIONNELLES, sur le modèle de la liasse fiscale (onglet 4).

### Pourquoi la liasse fiscale ?

Parce que c'est le seul élément identique modélisé pour que l'ensemble des SPSTI (le détail des comptes annuels n'est jamais identique, les comptes comptables utilisées peuvent être différents d'un SPSTI à un autre).

#### Deux tableaux sur cet onglet :

#### Le travail à faire au préalable est d'avoir estimé les charges par destination (libellé et classement pour N (estimé) et N+1 (budgété). GRILLE DE SAISIE LIASSE FISCALE:

Le premier tableau est la liasse fiscale partie Compte de Résultat sur 3 ans.

Les saisies sont toujours et uniquement dans les cellules grisées.

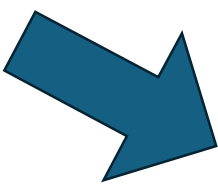

| <u>GRILLE DE SAISIE LIASSE FISCALE :</u> |    |             |             |             |
|------------------------------------------|----|-------------|-------------|-------------|
| LTASSE FISCALE                           |    | 31/12/2025  | 30/12/2024  | 31/12/2023  |
| Compte de Résultat                       |    | Budget      | Estimée     | Réel        |
| Ventes de marchandises                   | FC | 01          | 01          | 01          |
| Production Vendue de biens               | FF | 01          | 01          | 01          |
| Production Vendue de services            | FI | 8 297 2961  | 78682461    | 7 367 802 ( |
| CHIFFRE D'AFFAIRES NET                   | FL | 8 297 296 1 | 7 868 246 1 | 7 367 802 1 |
| Production Stockée                       | FL | 01          | 01          | 01          |
| Production immobilisée                   | FM | 01          | 01          | 01          |
| Subventions d'exploitation               | FO | 2501        | 1000 (      | 13 654 (    |
| Reprises sue DAP, Transferts de charfes  | FP | 01          | 59 116 (    | 75 928 (    |
| Autres Produits                          | FQ | 01          | 4 000 1     | 10 929 (    |
| Total des Produits d'exploitation        | FR | 8 297 546 1 | 7 932 362 ( | 7 468 313 ( |
| Achats de marchandises                   | FS | 01          | 01          | 01          |
| Variation de Stock de marchandises       | FT | 01          | 01          | 13101       |
| Achats de Mat 1er et Approv              | FU | 01          | 01          | 5 386 (     |
| Variation de Stock de Mat 1er et Approv  | FV | 01          | 01          | 01          |
| Autres Achats et charges externes        | FW | 1442 546 (  | 15136871    | 1455 8731   |
| Impot et Taxes                           | FΧ | 182 632 1   | 176 356 (   | 207 5111    |
| Salaires et Traitements                  | FY | 4 439 413 1 | 4 267 108 ( | 3 922 320 ( |
| Charges Sociales                         | FZ | 1997 7361   | 1 920 199 ( | 17534161    |
| Dotations aux Amortissements             | GA | 150 000 (   | 150 000 (   | 156 004 (   |
| Dotations aux Provisions                 | GB | 01          | 01          | 01          |
| Dotations aux Prov sur Actifs Circulant  | GC | 01          | 01          | 01          |
| Provisions pour Risques et Charges       | GD | 01          | 01          | 01          |
| Autres Charges                           | GE | 60 000 (    | 62 500 (    | 76 0 48 1   |
| Total des Charges d'exploitation         | GF | 8 272 327 1 | 8 089 850 i | 7 577 868 ( |
| RESULTAT D'EXPLOITATION                  | GG | 25 219 1    | -157 488 (  | -109 555 (  |
| Total des Produits Financiers            | GP | 76 230 1    | 817351      | 85 330 (    |
| Total des Charges Financières            | GU | 4 100 (     | 14001       | 13391       |
| RESULTAT FINANCIERS                      | GG | 72 130 1    | 80 335 i    | 83 991 1    |
| RESULTAT COURANT                         | GG | 97 349 (    | -77 153 (   | -25 564 I   |
| Total des Produits Exceptionnels         | HD | 01          | 01          | 01          |
| Total des Charges Exceptionelles         | HH | 01          | 2 000 (     | 01          |
| RESULTAT EXCEPTIONNEL                    | GG | 01          | -2 000 I    | 01          |
| Participation des salariés               | HJ | 01          | 01          | 01          |
| Impot sur les bénéfices                  | HK | 01          | 01          | 01          |
| TOTAL DES PRODUITS                       | HL | 8 373 776 1 | 8 014 097 ( | 7 553 643 1 |
| TOTAL DES CHARGES                        | HM | 8 276 427 1 | 8 093 250 1 | 7 579 207 1 |
| BENEFICE OU PERTE                        | HN | 97 349 1    | -79 153 (   | -25 564 1   |

#### Le deuxième tableau est la saisie

si connue des charges d'exploitation hors offre socle. (Cela va nous permettre de pouvoir valoriser le coût de revient par tête de l'ensemble socle et de le comparé au chiffre national de 115.50 €)

#### GRILLE DE SAISIE CHARGES D'EXPLOITATION HORS OFFRE SOCLE :

|                                        | 31/12/2025<br>Prévue | 30/12/2024<br>Estimée | 31/12/2023<br><mark>Réel</mark> |
|----------------------------------------|----------------------|-----------------------|---------------------------------|
| Charges d'exploitation Hors OFFRE SOC  | 96 503 (             | 92 973 1              | 90 001 (                        |
| Achats de Marchandises et Matières 1er | 5 000 (              | 4 500 1               | 4 000 1                         |
| Autres Achats et charges externes      | 44 000 (             | 42 000 1              | 40 000 1                        |
| Impot et Taxes                         | 01                   | 01                    | 01                              |
| Salaires et Traitements                | 32 761 (             | 32 050 (              | 317251                          |
| Charges Sociales                       | 14 742 (             | 14 423 1              | 14 276 1                        |
| Dotations aux Amortissements           | 01                   | 01                    | 01                              |

# <u>3 – Annexe (onglet 5) :</u>

Ţ.

Vous trouvez en annexe (onglet 5) la proposition d'une **grille partagée de l'offre socle** élaborée par la commission de financement.

### Travaux de la commission Cotisations et financement – septembre 2024 Proposition d'une grille partagée de l'offre socle

| Dénomination                          | Définition                                                                                                    | Préconisations de la commission / Points d'attention                                                                                                    |
|---------------------------------------|----------------------------------------------------------------------------------------------------|----------------------------------------------------------------------------------------------------|
| Droits<br>d'adhésion                  | Facturation de droits d'entrée, liée<br>au caractère associatif des SPSTI,<br>droits dus la l <sup>are</sup> année seulement<br>(en fonction du RI du SPSTI) | Optionnel – Poids dans les produits d'exploitation : ≈0,5% en 2023<br>B6% des Services facturent des droits d'entrée (31% uniquement par adhérent, 42% uniquement par salarié, 13% par<br>adhérent et par salarié)<br>Une évolution vers des droits d'entrée par adhérent parait souhaitable du fait de la généralisation des portails adhérents qui<br>permet la déclaration des salariés par l'employeur, allégeant la charge administrative des Services.<br>A terme, la suppression des droits d'entrée peut être envisagée compte tenu du faible impact économique de ces<br>revenus. |
| Cotisation de<br>base                 | Tarif per capita, par salarié présent à<br>date de l'appel de cotisation                                                                                     | Obligatoire – Poids dans les produits d'exploitation : 88,5% en 2023<br>L'offre socle étant à délivrer à toutes les entreprises quelle que soit leur taille, la distinction d'une cotisation par<br>taille d'entreprise n'est pas conseillée. De plus, le principe d'équité de traitement des adhérents mentionné<br>dans la SPEC 2217, peut être interprété dans le sens d'une cotisation indépendante de la taille de l'entreprise.<br>La facturation d'un centre mobile doit faire partie de l'offre complémentaire.                                                                    |
| Cotisation SIR                        | Tarif per capita spécifique aux SIR,<br>par salarié présent à date de l'appel<br>de cotisation                                                               | Optionnel - 21% des SPSTI proposaient un forfait SIR en 2023<br>Les évolutions réglementaires à venir peuvent avoir un impact important sur le chiffre d'affaires en cas de<br>facturation des SIR (réduction drastiquement du nombre de SIR si les habilitations électriques et les Caces en<br>sont exclus)<br>La facturation des SIR peut cependant être justifiée par des spécificités territoriales (taux de SIR important), le coût plus<br>important du suivi individuel des SIR, un risque sur la gouvernance (difficultés dans les désignations)                                  |
| Cotisation<br>spécifique<br>nucléaire | Tarif per capita spécifique aux<br>salariés DATR, par salarié présent à<br>date de l'appel de cotisation                                                     | Optionnel<br>Cette cotisation spécifique doit inclure les examens complémentaires                                                                                                    |
| Cotisation<br>nouveau salarié         | Tarif per capita pour les nouveaux<br>salariés en cours d'année, quel que<br>soit le type de contrat (y compris<br>saisonniers, apprentis)                   | Obligatoire – Poids dans les produits d'exploitation : plus de 11% en 2023<br>L'élément déclenchant la facturation doit être précisé et doit permettre le respect des délais réglementaires<br>relatifs aux visites d'embauches. Ce fait générateur peut être la déclaration du salarié assortie d'un délais de<br>franchise, ou la réalisation effective de la visite.<br>Le montant peut être proratisé sur l'année, selon la date d'entrée du salarié.                                                                                                    |
| Cotisation<br>intérimaire             | Tarif per capita pour les nouveaux<br>intérimaires en cours d'année                                                                                          | Optionnel<br>La facturation intervient dès qu'un service de l'offre socle est mis en œuvre. Le tarif peut varier selon le type<br>d'intérimaire (SI, SIR par exemple).                                                                                                    |
| Absence « non<br>excusée »            | Absence non excusée dans un délai<br>précisé dans le RI, ne permettant<br>pas de remplacer la personne                                                       | Optionnel – Poids dans les produits d'exploitation : ≈ 1% en 2023<br>Facturation de la visite non-réalisée et proposition d'un acte futur permettant le respect de la périodicité des visites                                                                                                    |

## <u> 4 – Nomenclature :</u>

L'onglet 1 sert de référence aux travaux à accomplir afin de ne rien oublier, il permet de naviguer dans le fichier et les onglets.

*Presanse décembre 2024. Fin.* 

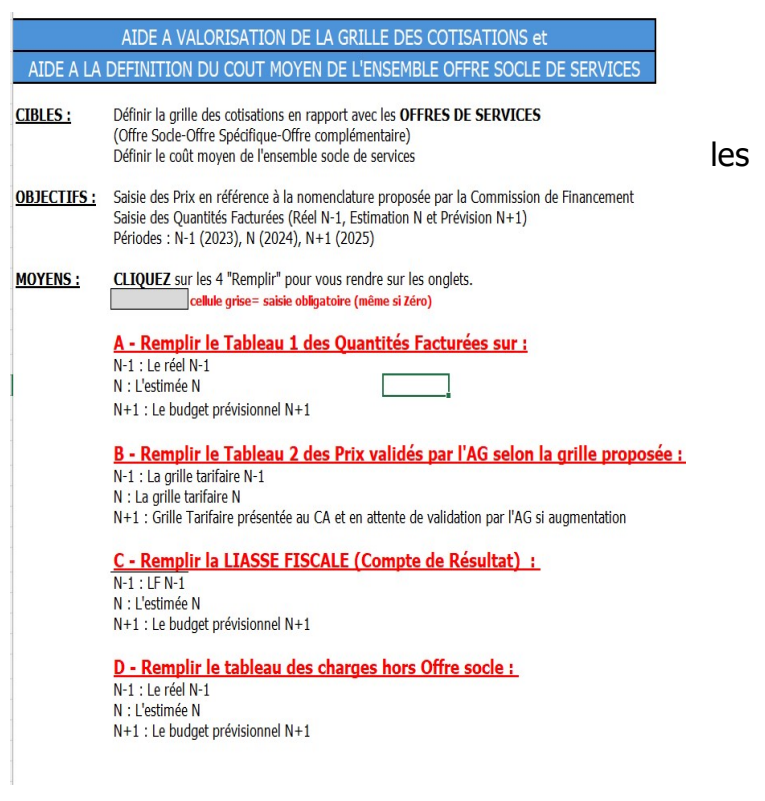